## **Creare un album fotografico**

È possibile creare velocemente e in modo automatico una raccolta di foto, realizzando una semplice presentazione.

Accedi alla scheda **Inserisci** e seleziona **Album foto**. Scegli l'opzione **Nuovo album foto**.

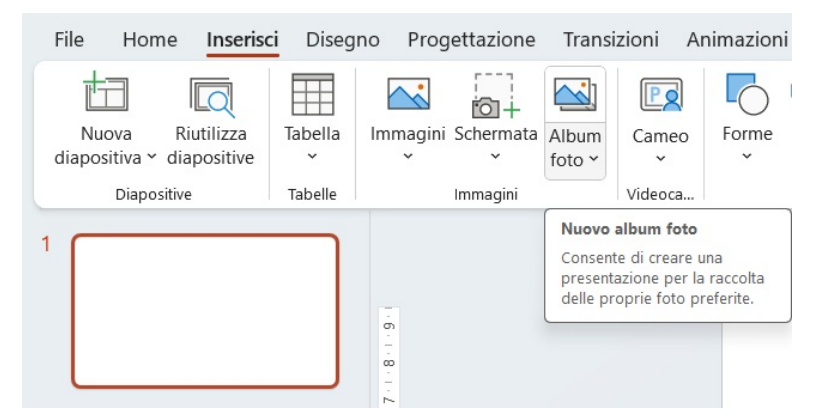

Seleziona le immagini attivando il comando File/Disco...

| Album foto                                                                                                    |                                                      |                             |                   |          | ?                   | 2       |
|----------------------------------------------------------------------------------------------------|------------------------------------------------------|-----------------------------|-------------------|----------|---------------------|---------|
| Contenuto album                                                                                                    | da:                                                  | Immacini nell'albu          | m                 |          | Antenrima           |         |
| Inserisci immagine<br>File/Disco<br>Inserisci testo:<br>Nuova cas <u>e</u> lla di<br>Opzioni immagine:<br>Didascalia sotti<br>Iutte le immag | testo<br>o tutte le immagini<br>ini in bianco e nero | immagini nell'al <u>p</u> u | m:                |          | Anteprima:          |         |
|                                                                                                    |                                                      |                             | im <u>u</u> ovi   |          |                     | 漸月      |
| Layout album<br>Lay <u>o</u> ut immagine:<br>Eorma cornice:<br>Te <u>m</u> a:                                                                | Adatta a diapositiv<br>Rettangolo                    | 'a                          | ✓<br>✓<br>Sfoglia |          |                     |         |
| Inserisci nuove imm                                                                                                    | agini                                                |                             |                   |          | <u>C</u> rea        | Annulla |
| $\rightarrow$ $\checkmark$ $\uparrow$                                                                                                    | ↓ > Download                                         |                             | ~                 | C        | Cerca in Download   | م       |
| rganizza 👻 Nuc                                                                                                    | ova cartella                                         |                             |                   |          |                     | ] (]    |
| A Home                                                                                                    | ∨ Oggi                                               |                             |                   |          |                     |         |
| 📩 Galleria                                                                                                    |                                                      | b5                          |                   |          | Dimensione: 9.76 KB |         |
| 📌 Maria Grazia -                                                                                                    |                                                      | b4                          |                   |          | Dimensione: 14.4 KB |         |
| Desktop 🕫                                                                                                    |                                                      | b3                          |                   |          | Dimensione: 7.87 KB |         |
|                                                                                                    |                                                      | b2                          |                   |          | Dimensione: 13.8 KB |         |
| Immagini 🖇                                                                                                    |                                                      | 🌆 b1                        |                   |          | Dimensione: 13.3 KB |         |
| No                                                                                                    | ome file: "b1" "b5" "                                | b4" "b3" "b2"               |                   | ~        | Tutte le immagini   | ~       |
|                                                                                                    |                                                      |                             | Stru              | umenti 🔻 | Inserisci 👻 Annu    | ılla    |

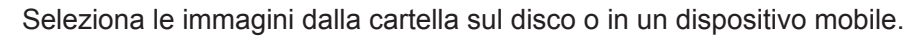

| Album foto                |                      |                               | ? ×                                                                                                    |
|---------------------------|----------------------|-------------------------------|----------------------------------------------------------------------------------------------------|
| Contenuto album           |                      |                               |                                                                                                    |
| Inserisci immagine        | da:                  | Immagini nell'al <u>b</u> um: | Anteprima:                                                                                                    |
| File/Disco                |                      | 1 b5                          |                                                                                                    |
| Inserisci testo:          |                      | 2 b4                          |                                                                                                    |
| Nuova cas <u>e</u> lla di | testo                | 3 b3                          |                                                                                                    |
| Opzioni immagine          |                      | U 4 b2                        |                                                                                                    |
| Didascalia sott           | o tutte le immagini  | 5 51                          |                                                                                                    |
| Tutte le immad            | ini in bianco e nero |                               |                                                                                                    |
|                           |                      |                               |                                                                                                    |
|                           |                      |                               |                                                                                                    |
|                           |                      |                               |                                                                                                    |
| Layout album              |                      |                               |                                                                                                    |
| Lay <u>o</u> ut immagine: | Adatta a diapositi   | va 🗸                          |                                                                                                    |
| Eorma cornice:            | Rettangolo           | ~                             | and the second second se |
| Te <u>m</u> a:            |                      | <u>S</u> foglia               |                                                                                                    |
|                           |                      |                               |                                                                                                    |
|                           |                      |                               | Crea Annulla                                                                                                    |
|                           |                      |                               |                                                                                                    |

Personalizza eventualmente le configurazioni, modificando il tema o il layout predefinito della diapositiva. Infine, fai clic su **Crea**.

Le immagini verranno caricate automaticamente una per ogni diapositiva e potrai visualizzare l'album fotografico, con il tasto funzione F5 o il comando Presentazione.

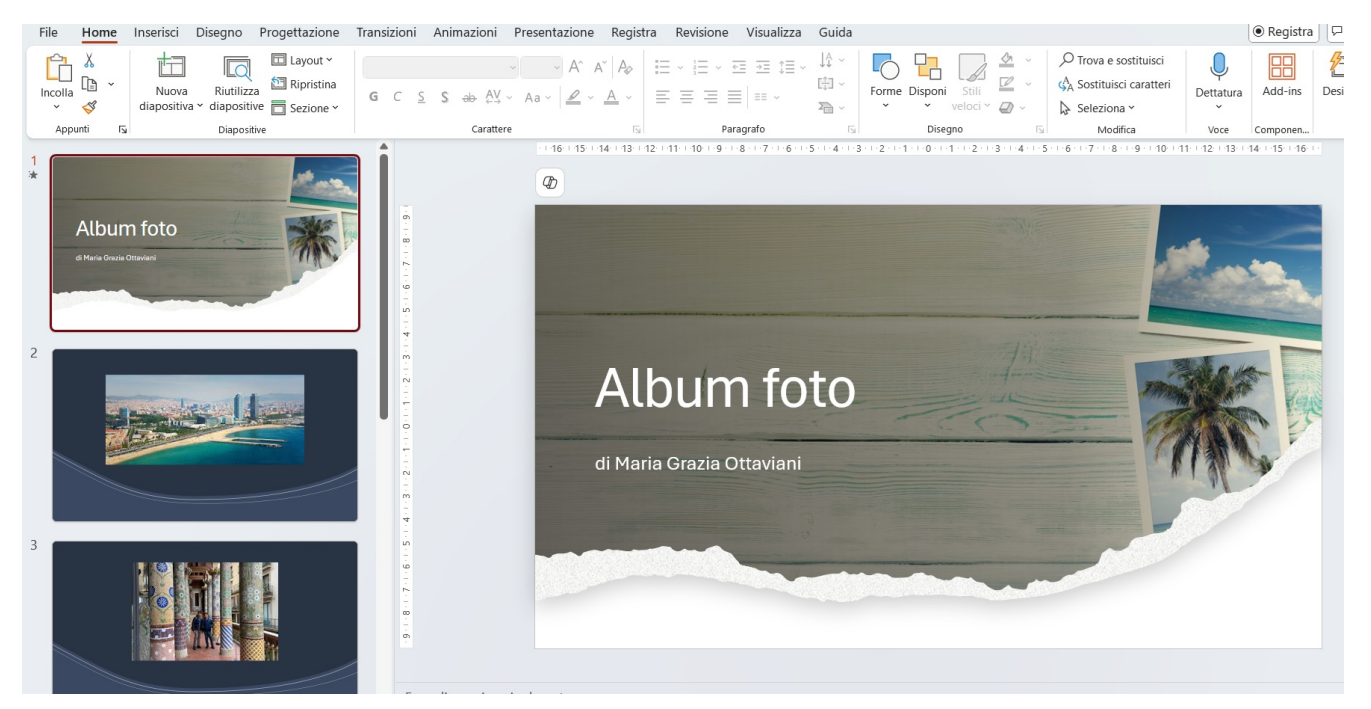